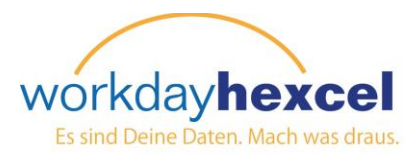

## Infoseite: Ändern Sie Ihr Foto

## Über Ihren Workday-Posteingang:

Hexcel ist ein globales Unternehmen mit Mitarbeitern auf der ganzen Welt. Um die Zusammenarbeit über solche Distanzen zu vereinfachen, bitten wir alle Mitarbeiter, ein Foto auf Workday hochzuladen.

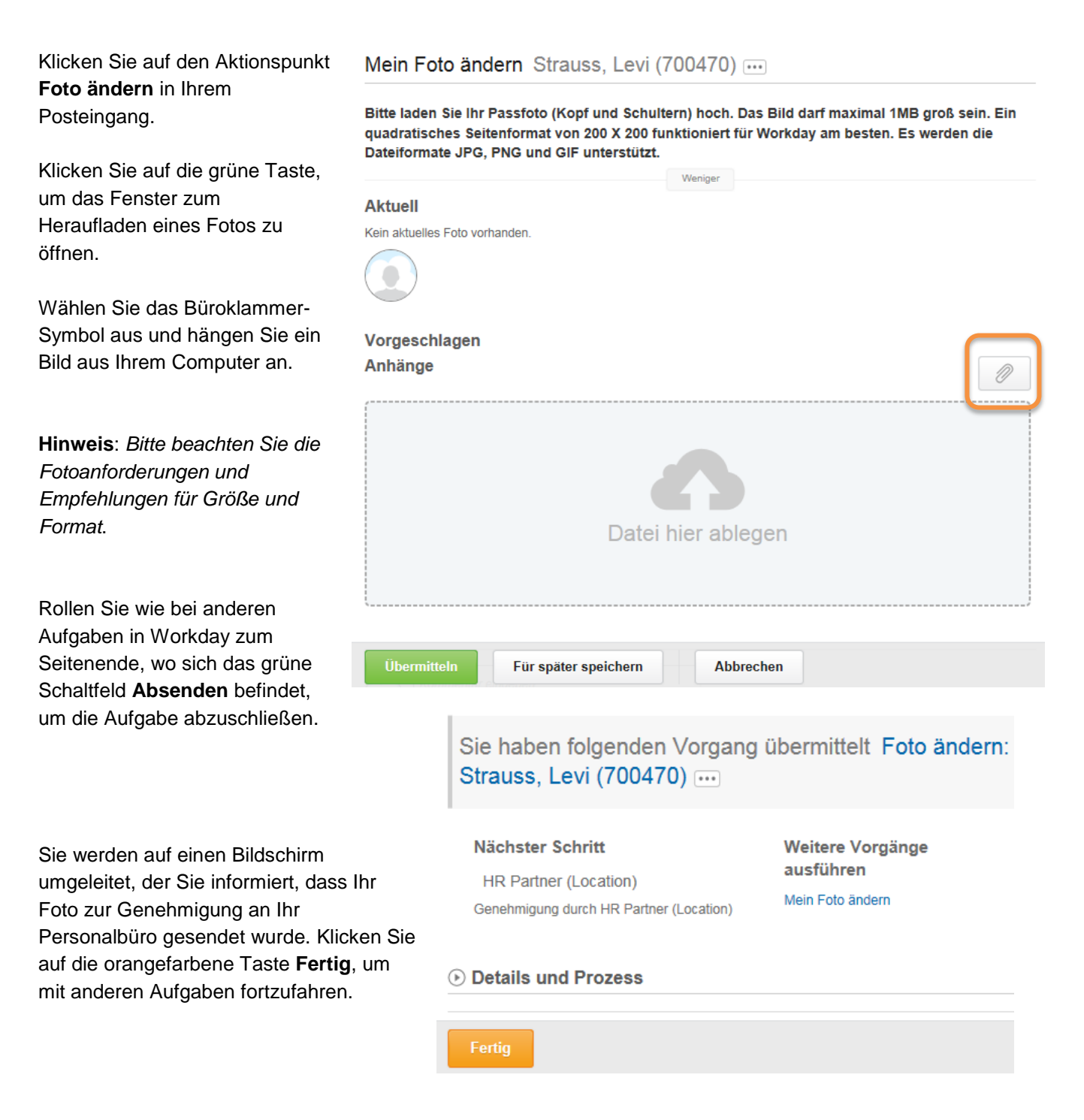